# New School Dude Help Desk

All users need to go to the following link and login with your current Schooldude username and password to create your New SD Help Desk account:

https://login.myschoolbuilding.com/msb?acctnum=485421462

| Knox County School District | Current SchoolDude User? Login Here!                                                                                                    |                                   |
|-----------------------------|----------------------------------------------------------------------------------------------------|-----------------------------------|
| Knox County Schools         | Email Password                                                                                                    |                                   |
| Got a problem? Email us     | Sign In                                                                                                    |                                   |
|                             | Forgot Password?                                                                                                    |                                   |
|                             | Never Submitted a SchoolDude Request? Register Here! 💙                                                                                                    |                                   |
|                             |                                                                                                    |                                   |
|                             |                                                                                                    |                                   |
|                             | Join the SchoolDude Community Forum discussions   Check out the Crisis Management App   Learn the Value of CMMS Software<br>Copyright 2018 by Dude Solutions, Inc. | SID:SD-PD-LGNWEB-04<br>CUA:Safari |
|                             |                                                                                                    |                                   |
|                             |                                                                                                    |                                   |
|                             |                                                                                                    |                                   |
| L                           |                                                                                                    |                                   |

#### Don't have an account?

Expand the dropdown next to Never Submitted a SchoolDude Request? Register Here! Complete the form and click Register.

| Knox County School District                    |                                    |                                       |
|------------------------------------------------|------------------------------------|---------------------------------------|
|                                                | Current SchoolDude                 | User? Login Here!                     |
| Knox County Schools<br>Got a problem? Email us | Email                              | Password Sign In                      |
|                                                |                                    | Forgot Password?                      |
|                                                | Never Submitted a S                | SchoolDude Request? Register Here! 🔨  |
|                                                | Account Number                     |                                       |
|                                                | 485421462                          |                                       |
|                                                | First Name                         | Last Name                             |
|                                                | Phone Number                       |                                       |
|                                                | Email                              |                                       |
|                                                | New Password                       |                                       |
|                                                | Passwords are case sensitive and n | nust be at least six characters long. |
|                                                | Confirm Password                   |                                       |
|                                                | Register                           |                                       |

NOTE: Registration will be complete after you submit your first request. New users are not saved until their first request has been submitted.

## Click on the IT Request tab

| Knox County School District                                                                                                    |                                                                                                    | School                                                                                                    | apps Logout                                                                                                |                                                                                                    |                                                            |                                                           |                                           |
|----------------------------------------------------------------------------------------------------|----------------------------------------------------------------------------------------------------|----------------------------------------------------------------------------------------------------|----------------------------------------------------------------------------------------------------|----------------------------------------------------------------------------------------------------|------------------------------------------------------------|-----------------------------------------------------------|-------------------------------------------|
|                                                                                                    |                                                                                                    |                                                                                                    |                                                                                                    |                                                                                                    |                                                            |                                                           |                                           |
| Knox County Schools<br>Got a problem? Email us                                                                                                    |                                                                                                    |                                                                                                    |                                                                                                    |                                                                                                    |                                                            |                                                           |                                           |
| Maint Request IT Req                                                                                                    | uest Schedule Request                                                                                                    | My Requests                                                                                                    | Settings                                                                                                   |                                                                                                    |                                                            |                                                           |                                           |
|                                                                                                    |                                                                                                    |                                                                                                    |                                                                                                    | ASSIGNM                                                                                                    | ENT SEARCH                                                 | H KNOWLEDGE                                               | BASE   HELP                               |
|                                                                                                    |                                                                                                    |                                                                                                    |                                                                                                    |                                                                                                    |                                                            | Legend -                                                  |                                           |
| Maintenance Request<br>Welcome to Kn<br>Thank you for using our int<br>please click on the appropr                                                                                                    | IOX COUNTY Schools N<br>ternet service to submit Maintenance<br>ate tab at the top of the page. Use t                                                                                                    | Aintenance<br>Work Orders, IT Work                                                                                   | and Oper<br>Orders and Faci                                                                                | ations W                                                                                                    | ork Orde                                                   | er Submitt<br>Drders or Facility<br>rocess allows us to   | al Page                                   |
| Maintenance Request<br>Welcome to Kn<br>Thank you for using our ini<br>please click on the appropr<br>with maintenance issues. P                                                                                           | IOX COUNTY Schools N<br>ternet service to submit Maintenance<br>ate tab at the top of the page. Use t<br>lease complete this request form ful<br>ck here if you are not Kelly Rh                                  | 1aintenance<br>Work Orders, IT Work<br>ne page below to subm<br>y. If you have a mainte<br>ines                      | and Oper<br>Orders and Faci<br>it all Maintenanc<br>enance emergen                                         | Tations W<br>lity Use Request<br>work Order R<br>cy call 865-594-                                                                                                    | ork Orde<br>s. For IT Work (<br>equests. This pr<br>3633.  | er Submitt<br>Drders or Facility I<br>rocess allows us to | al Page<br>Use Requests<br>o quickly deal |
| Maintenance Request Welcome to Kn Thank you for using our ini please click on the appropr with maintenance issues. P Step 1 Please be yourself, clip First Name Kelly                                                      | tox County Schools N<br>ternet service to submit Maintenance<br>ate tab at the top of the page. Use t<br>lease complete this request form ful<br>ck here if you are not Kelly Rh<br>Last Name<br>Rhines           | Maintenance<br>Work Orders, IT Work<br>he page below to subm<br>y. If you have a maintu<br>ines<br>                  | and Oper<br>Orders and Faci<br>it all Maintenand<br>enance emergen<br>ail<br>ly.rhines@knoxsd              | chools.org                                                                                                    | ork Orde<br>s. For IT Work of<br>equests. This pr<br>3633. | er Submitt<br>Drders or Facility<br>rocess allows us t    | al Page<br>Use Requests<br>o quickly deal |
| Maintenance Request Welcome to Kn Thank you for using our ini please click on the appropr with maintenance issues. F Step 1 Please be yourself, clie First Name Kelly Phone  P                                             | ternet service to submit Maintenance<br>ate tab at the top of the page. Use t<br>lease complete this request form ful<br>ck here if you are not Kelly Rh<br>Last Name<br>Rhines<br>Pager                          | Maintenance<br>Work Orders, IT Work<br>he page below to subm<br>y. If you have a mainte<br>ines<br>Em<br>Moi         | and Oper<br>Orders and Faci<br>it all Maintenanc<br>enance emergen<br>ail<br>y.rhines@knoxsc<br>bile Phone | tiv Use Request<br>work Order<br>cy call 865-594-                                                                                                    | ork Orde<br>s. For IT Work (<br>equests. This pr<br>3633.  | er Submitt<br>Orders or Facility I<br>orocess allows us t | al Page<br>Use Requests<br>o quickly deal |
| Maintenance Request Welcome to Kn Thank you for using our init please click on the appropr with maintenance issues. F Step 1 Please be yourself, cli First Name Kelly Phone 9 865-594-1516                                 | IOX COUNTY Schools N<br>ternet service to submit Maintenance<br>ate tab at the top of the page. Use t<br>lease complete this request form ful<br>ck here if you are not Kelly Rh<br>Last Name<br>Rhines<br>Pager  | Maintenance<br>Work Orders, IT Work<br>he page below to subm<br>y. If you have a mainte<br>ines<br>Em<br>kell<br>Mo  | and Oper<br>Orders and Faci<br>it all Maintenanc<br>enance emergen<br>ail<br>y.rhines@knoxsc<br>bile Phone | tity Use Request<br>e Work Order<br>cy call 865-594-                                                                                                    | ork Orde<br>s. For IT Work (<br>equests. This pr<br>3633.  | er Submitt<br>Orders or Facility<br>rocess allows us t    | al Page<br>Use Requests<br>o quickly deal |
| Maintenance Request Welcome to Kn Thank you for using our ini please click on the appropr with maintenance issues. F Step 1 Please be yourself, cli First Name Kelly Phone  B65-594-1516 Step 2 Location                   | IOX COUNTY Schools N<br>ternet service to submit Maintenance<br>ate tab at the top of the page. Use t<br>ilease complete this request form ful<br>ck here if you are not Kelly Rh<br>Last Name<br>Rhines<br>Pager | Maintenance<br>Work Orders, IT Work<br>he page below to subm<br>y, If you have a mainto<br>ines<br>Em<br>kell<br>Mol | and Oper<br>Orders and Faci<br>It all Maintenanc<br>enance emergen<br>ail<br>y.rhines@knoxsc<br>bile Phone | the second second secon | ork Orde<br>s. For IT Work (<br>equests. This pr<br>3633.  | er Submitt<br>Orders or Facility<br>rocess allows us t    | al Page<br>Use Requests<br>o quickly deal |
| Maintenance Request Welcome to Kn Thank you for using our init please click on the appropr with maintenance issues. F Step 1 Please be yourself, cli First Name Kelly Phone  B65-594-1516 Step 2 Location  Select Location | tox County Schools N<br>ternet service to submit Maintenance<br>ate tab at the top of the page. Use t<br>viease complete this request form ful<br>ck here if you are not Kelly Rh<br>Last Name<br>Rhines<br>Pager | Maintenance<br>Work Orders, IT Work<br>he page below to subm<br>y, If you have a mainto<br>ines<br>Em<br>kell<br>Mol | and Oper<br>Orders and Faci<br>It all Maintenanc<br>enance emergen<br>ail<br>y.rhines@knoxsc<br>bile Phone | Tations W<br>lity Use Request<br>ze Work Order R<br>cy call 865-594-                                                                                                    | ork Orde<br>s. For IT Work (<br>equests. This pr<br>3633.  | er Submitt<br>Orders or Facility<br>rocess allows us t    | al Page<br>Use Requests<br>o quickly deal |

#### Click on Go to Help Desk

| hand boardy barrow bibarroe |                             | Schools             | apps - App      | plication Links -  | ♦ Logout              |      |
|-----------------------------|-----------------------------|---------------------|-----------------|--------------------|-----------------------|------|
|                             |                             |                     |                 |                    |                       |      |
| Maint Request IT Request    | Schedule Request            | My Requests         | Settings        |                    |                       |      |
|                             |                             |                     |                 | ASSIGNMENT         | SEARCH KNOWLEDGE BASE | HELP |
| IT Request                  |                             |                     |                 |                    |                       |      |
| Acce                        | ss Help Desk to create an I | T request or review | your previous   | sly submitted requ | iest.                 |      |
| CTP: 10 200 14 1            | Conditions Of Us            |                     | st   My Reque   | sts   Settings     |                       |      |
| SID: SD-PD-MSBWEB-04        | Conditions Or Us            | Help   Logout       | Security Staten | nent               |                       |      |
| DID: 5                      |                             |                     |                 |                    |                       |      |
| CUA: Chrome                 | Copyrig                     | ht 2018 By Dude Sol | utions, Inc.    |                    |                       |      |

After your account is setup use this link for future ticket request: <u>https://login.schooldude.com/?productid=TEHPDK</u>

## SchoolDudeapps

| Account Login                             | ·                   |                                 |
|-------------------------------------------|---------------------|---------------------------------|
| Login Name                                |                     | 1020                            |
| Password                                  | DUDE                | SAME LINK,                      |
| Go to                                     | UNIVERSITY          | Check out our updated helpsite! |
| Help Desk 🛟                               | MAY 5 - 8   RALEIGH |                                 |
| Sign In<br>Forgot Login Name or Password? | REGISTER NOW!       | LEARN MORE                      |

Having trouble logging in? Click the Forgot Login Name or Password link.

| Forgo    | t Login Name or P                                                                                      | assword?                         |
|----------|----------------------------------------------------------------------------------------------------|----------------------------------|
| Email Ad | Idress                                                                                                 |                                  |
|          |                                                                                                    | Forgot Login Name?               |
|          |                                                                                                    | or                               |
|          |                                                                                                    | Forgot Password?                 |
|          | f you need to reset your EnergyMa<br>JtilityManager password, please ca<br>assistance at 877-655-3833. | nager or<br>all us for immediate |
|          |                                                                                                    |                                  |

## You're ready to start your new ticket.

| KCS KNOX COUNTY SCHOOLS                                               | Help Desk Insight                 |                   | Search           | Home | Help | Logout    | Select Product           | \$      |
|-----------------------------------------------------------------------|-----------------------------------|-------------------|------------------|------|------|-----------|--------------------------|---------|
| Ticket List New Ticket My                                             | Tickets                           |                   |                  |      | v    | Velcome k | ellie.edington@knoxschoo | ols.org |
| 😸 Help Desk New Request                                               |                                   |                   |                  |      |      |           |                          | S       |
| Overview                                                              |                                   |                   |                  |      |      |           |                          |         |
| ^ Instructions                                                        |                                   |                   |                  |      |      |           |                          |         |
| Please complete the following                                         | ng form to submit your IT ticket. |                   |                  |      |      |           |                          |         |
| ^ Ticket Details                                                      |                                   |                   |                  |      |      |           |                          |         |
| Work Type:<br>On Behalf Of:<br>Location:<br>Room:<br>Inventory Asset: | Choose Start typing Choose        | Description       | Choose.          | u    |      |           |                          |         |
|                                                                       |                                   | Hardware F        | ailures: Choose. |      |      |           |                          | ~       |
|                                                                       |                                   | Software Is       | sues: Choose.    | 2    |      |           |                          | *       |
|                                                                       | Cr                                | eate Ticket Reset |                  |      |      |           |                          |         |

#### Select the Work Type.

| Ticket List New Ticket My Tick                                        | kets                                                                                                    |                                                                                                    |                  | Welcome kellie.edington@knoxschools.org |
|-----------------------------------------------------------------------|----------------------------------------------------------------------------------------------------|----------------------------------------------------------------------------------------------------|------------------|-----------------------------------------|
| Help Desk New Request                                                 |                                                                                                    | 6                                                                                                    |                  | 53                                      |
| Overview                                                              |                                                                                                    |                                                                                                    |                  |                                         |
| ^ Instructions                                                        |                                                                                                    |                                                                                                    |                  |                                         |
| Please complete the following f                                       | orm to submit your IT ticket.                                                                                                    |                                                                                                    |                  |                                         |
| ^ Ticket Details                                                      |                                                                                                    | <b></b>                                                                                                    |                  |                                         |
| Work Type:<br>On Behalf Of:<br>Location:<br>Room:<br>Inventory Asset: | A Equipment<br>Active Directory<br>Apple Destrop<br>Apple Lastop<br>Canon Printer/Capier<br>Olargens<br>Onromebook<br>Daplay Montor<br>Email<br>Emaile Enter | Description:     Description:     D | Choose<br>Choose | 9<br>9<br>9                             |
|                                                                       | Interactive Active Board<br>Konica Mindra PrintersOpier<br>Later Printers<br>Network Connectivity                                                            |                                                                                                    |                  |                                         |
|                                                                       |                                                                                                    |                                                                                                    |                  |                                         |
|                                                                       |                                                                                                    |                                                                                                    |                  |                                         |
|                                                                       |                                                                                                    |                                                                                                    |                  |                                         |
|                                                                       |                                                                                                    |                                                                                                    |                  |                                         |
|                                                                       |                                                                                                    | Create Ticket Reset                                                                                                    |                  |                                         |

## Select your location.

| KCS KNOX COUNTY SCHOOLS       | Help Desk Insight                                                 |                     | Search | Home Help Logout -Select Product- +     |
|-------------------------------|-------------------------------------------------------------------|---------------------|--------|-----------------------------------------|
| Ticket List New Ticket My T   | ckets                                                             |                     |        | Welcome kellie.edington@knoxschools.org |
| 😸 Help Desk New Request       |                                                                   |                     |        | 5                                       |
| Overview                      |                                                                   | /                   |        |                                         |
| ^ Instructions                |                                                                   |                     |        |                                         |
| Please complete the following | form to submit your IT ticket.                                    |                     |        |                                         |
| ^ Ticket Details              |                                                                   |                     |        |                                         |
| Work Type:                    | Choose                                                            | ~ Description:      |        |                                         |
| On Behalf Of:                 | Start typing                                                      |                     |        |                                         |
| Location:                     |                                                                   |                     |        |                                         |
| Room:                         | A L Lotts Elementary School                                       |                     |        |                                         |
| Inventory Asset:              | Adrian Burnett Elementary School                                  |                     |        |                                         |
|                               | Andrew Johnson Building                                           |                     |        |                                         |
|                               | Austin East Magnet High School                                    | Damages:            | Choose |                                         |
|                               | Ball Camp Elementary School<br>Bearden Elementary School          | Hardware Hailures:  | Choose | ·                                       |
|                               | Bearden High School                                               | Software Issues:    | Choose | *                                       |
|                               | Bearden Middle School                                             |                     |        |                                         |
|                               | Belle Morris Elementary School                                    |                     |        |                                         |
|                               | Blue Grass Elementary School                                      |                     |        |                                         |
|                               | Bonny Kate Elementary School<br>Brickey McCloud Elementary School |                     |        |                                         |
|                               | under mounder control control                                     |                     |        |                                         |
|                               |                                                                   |                     |        |                                         |
|                               |                                                                   |                     |        | 3                                       |
|                               |                                                                   |                     |        |                                         |
|                               |                                                                   |                     |        |                                         |
|                               |                                                                   |                     |        |                                         |
|                               |                                                                   |                     |        |                                         |
|                               |                                                                   |                     |        |                                         |
|                               |                                                                   |                     |        |                                         |
|                               |                                                                   |                     |        |                                         |
|                               |                                                                   |                     |        |                                         |
|                               |                                                                   | Create Ticket Reset |        |                                         |
|                               |                                                                   |                     |        |                                         |

## Add a Detailed description and your room number.

| Ticket List New Ticket My Tickets          |                               |              |                    | Welcome kellie.edingto                          | n@knoxschools.org |
|--------------------------------------------|-------------------------------|--------------|--------------------|-------------------------------------------------|-------------------|
| 😸 Help Desk New Request                    |                               |              |                    |                                                 | 5                 |
| Overview                                   |                               |              |                    |                                                 |                   |
| ^ Instructions                             |                               | - I          | Add a detailed     |                                                 |                   |
| Please complete the following form to subt | nit your IT ticket.           |              | description here.  |                                                 |                   |
| ^ Ticket Details                           |                               |              |                    |                                                 |                   |
| Work Type:                                 | Choose                        | *            | Description:       | My laptop will not turn on. Asset Tag KCS02015, |                   |
| On Behalf Of:                              | Start typing                  | *            |                    | SN: C1MQP0FUDV30 IP Address 10.19.15.62         |                   |
| Location:                                  | Cedar Bluff Elementary School | ~            |                    | I'm a traveling therapist.                      | 1.1.0#0           |
| Room:                                      |                               |              |                    | on Tue and Thurs.                               | L. LOUS           |
| Inventory Asset:                           |                               | 00           |                    |                                                 |                   |
|                                            | T                             |              | Damages:           | Choose                                          | ~                 |
|                                            |                               |              | Hardware Failures: | Choose                                          | *                 |
|                                            | Add your room number here.    |              | Software Issues:   | Choose                                          | ~                 |
|                                            |                               |              |                    |                                                 |                   |
|                                            |                               | Create Ticke | t) Reset           |                                                 |                   |

|               | 1             |             | - 0,        |             |        | 0            |               |          |        |      |      |        |                  |             |
|---------------|---------------|-------------|-------------|-------------|--------|--------------|---------------|----------|--------|------|------|--------|------------------|-------------|
| KCS KNOX C    | COUNTY SCHOO  | ols He      | lp Desk     | Insight     | Search |              |               | kcs02015 |        | Home | Help | Logout | Select Product   | ¢           |
| Ticket List N | lew Ticket    | My Ticket   | s           |             |        |              |               |          |        |      |      | ٧      | Velcome SD1@knox | schools.org |
| 😸 Help Desk   | k New Requ    | uest        |             |             |        |              |               |          |        |      |      |        |                  | \$3         |
| Overview      |               |             |             |             |        |              |               |          |        |      |      |        |                  |             |
| ^ Instruction | าร            |             |             |             |        |              |               |          |        |      |      |        |                  |             |
| Please com    | plete the fol | llowing for | n to submit | your IT tic | ket.   |              |               |          |        |      |      |        |                  |             |
| ^ Ticket Det  | tails         |             |             |             |        |              |               |          |        |      |      |        |                  |             |
| Work Type:    |               | Ch          | 00S0        |             |        | •            | Description:  |          |        |      |      |        |                  |             |
| On Behalf C   | Df:           | Sta         | art typing  |             |        | *            |               |          |        |      |      |        |                  |             |
| Location:     |               | Ch          | 00S0        |             |        | *            |               |          |        |      |      |        |                  |             |
| Room:         |               |             |             |             |        |              |               |          |        |      |      |        |                  |             |
| Inventory As  | sset:         |             |             |             |        | 00           |               |          |        |      |      |        |                  |             |
|               |               |             |             |             |        |              | Damages:      |          | Choose |      |      |        |                  | ~           |
|               |               |             |             |             |        |              | Hardware Fai  | lures:   | Choose |      |      |        |                  | ~           |
|               |               |             |             |             |        |              | Software Issu | es:      | Choose |      |      |        |                  | ~           |
|               |               |             |             |             |        |              |               |          |        |      |      |        |                  |             |
|               |               |             |             |             |        |              |               |          |        |      |      |        |                  |             |
|               |               |             |             |             |        |              |               |          |        |      |      |        |                  |             |
|               |               |             |             |             |        |              |               |          |        |      |      |        |                  |             |
|               |               |             |             |             |        |              |               |          |        |      |      |        |                  |             |
|               |               |             |             |             |        | Oreste Tiele | nt Denet      |          |        |      |      |        |                  |             |
|               |               |             |             |             |        | Greate Tick  | Heset         |          |        |      |      |        |                  |             |
|               |               |             |             |             |        |              |               |          |        |      |      |        |                  |             |

#### To add your Asset Tag, click on the plus sign next to Inventory Asset.

Click on the dropdown next to Asset Tag.

| Inv      | nventory Asset                                                                      |          |                   |           |                     |         |                    |  |  |  |  |
|----------|-------------------------------------------------------------------------------------|----------|-------------------|-----------|---------------------|---------|--------------------|--|--|--|--|
| ÷        | Filter > (Owner == " or Owner == 'SD1@knoxschools.org')                             |          |                   |           |                     |         |                    |  |  |  |  |
| Se       | elec                                                                                | ted      | : none            |           |                     |         |                    |  |  |  |  |
|          |                                                                                     |          | Name              | Asset tag | Asset Tag Secondary | Owner - | Location           |  |  |  |  |
| ŧ        |                                                                                     | <b>"</b> | Math WR HPLJ 4050 |           |                     |         | Bearden High Schoo |  |  |  |  |
| ŧ        |                                                                                     | <b>"</b> | BEA5PSCIENCEWR1   |           |                     |         | Bearden High Schoo |  |  |  |  |
| ŧ        |                                                                                     | <b>"</b> | BEA5W-CTE01231    | CTE01231  | CTE0123             |         | Bearden High Schoo |  |  |  |  |
| ŧ        |                                                                                     | <b>"</b> | BEA5W202-MAC02\$  |           |                     |         | Bearden High Schoo |  |  |  |  |
| ŧ        |                                                                                     | <b>"</b> | BEA5WEMO-MAC01    |           |                     |         | Bearden High Schoo |  |  |  |  |
| $\oplus$ |                                                                                     | ø        | BEA5WBK-MAC01     | KCS30780  | KCS30780            |         | Bearden High Schoo |  |  |  |  |
| K        | M A Page 1 of 2 M C Items per page: 600 & Export 1 Import Displaying 1 - 600 of 693 |          |                   |           |                     |         |                    |  |  |  |  |
|          | New Save Delete Reset Track Selected -                                              |          |                   |           |                     |         |                    |  |  |  |  |

## Type in your Asset Tag and press enter to search for your asset.

| Inv                                                                                                    | ent                                                     | ory        | Asset             |           | O×                                     |  |  |  |  |  |  |  |
|----------------------------------------------------------------------------------------------------|---------------------------------------------------------|------------|-------------------|-----------|----------------------------------------|--|--|--|--|--|--|--|
| +                                                                                                    | Filter > (Owner == " or Owner == 'SD1@knoxschools.org') |            |                   |           |                                        |  |  |  |  |  |  |  |
| Se                                                                                                    | Selected : none                                         |            |                   |           |                                        |  |  |  |  |  |  |  |
|                                                                                                    |                                                         |            | Name              | Asset tag | ✓ Asset Tag Secondary Owner ✓ Location |  |  |  |  |  |  |  |
| Ð                                                                                                    |                                                         | <b>S</b>   | Math WR HPLJ 4050 |           | E Sort Ascending Bearden High Schoo    |  |  |  |  |  |  |  |
| Ð                                                                                                    |                                                         | <b>S</b>   | BEA5PSCIENCEWR1   |           | ↓F Sort Descending Bearden High Schoo  |  |  |  |  |  |  |  |
| Ð                                                                                                    |                                                         | <b>Ser</b> | BEA5W-CTE01231    | CTE01231  | E Columns                              |  |  |  |  |  |  |  |
| ŧ                                                                                                    |                                                         | <b>S</b>   | BEA5W202-MAC02\$  |           | Bearden High Schoo                     |  |  |  |  |  |  |  |
| ŧ                                                                                                    |                                                         | <b>S</b>   | BEA5WEMO-MAC01    |           | Bearden High Schoo                     |  |  |  |  |  |  |  |
| ŧ                                                                                                    |                                                         | ser.       | BEA5WBK-MAC01     | KCS30780  | KCS02015 Bearden High Schoo            |  |  |  |  |  |  |  |
| Image       Image       Image <t< td=""></t<> |                                                         |            |                   |           |                                        |  |  |  |  |  |  |  |
|                                                                                                    |                                                         |            | New Save          | Delete    | Reset Track Selected -                 |  |  |  |  |  |  |  |

## Click the box next to the Name.

| , I | nve                                                             | ent | ory Asset |            |             |                     |            |                    |  |  |  |  |
|-----|-----------------------------------------------------------------|-----|-----------|------------|-------------|---------------------|------------|--------------------|--|--|--|--|
| •   | + Filter > (Owner == " or Owner == 'SD1@knoxschools.org')       |     |           |            |             |                     |            |                    |  |  |  |  |
|     |                                                                 |     |           |            |             |                     |            |                    |  |  |  |  |
|     | Se                                                              | lec | tea       | : none     |             |                     |            |                    |  |  |  |  |
|     |                                                                 |     |           | Name       | Asset tag 🔺 | Asset Tag Secondary | Owner      | Location           |  |  |  |  |
| ł   | Ð                                                               |     | ø         | KCS00207M  | KCS00207    | KCS00207            |            | Bearden High Schoo |  |  |  |  |
| 1   | Ð                                                               |     | <b>A</b>  | KCS00213M  | KCS00213    | KCS00213            |            | Bearden High Schoo |  |  |  |  |
|     | Ð                                                               |     | <b>S</b>  | KCS00215Mu | KCS00215    | KCS00215            |            | Bearden High Schoo |  |  |  |  |
|     | Ð                                                               |     | ~         | KCS00250W  | KCS00250    | KCS00250            |            | Bearden High Schoo |  |  |  |  |
|     | Ð                                                               |     |           | KCS00252M  | KCS00252    | KCS00252            |            | Bearden High Schoo |  |  |  |  |
|     | Ð                                                               |     | <b>S</b>  |            | KCS00254    | KCS00254            |            | Bearden High Schoo |  |  |  |  |
|     |                                                                 |     |           |            |             |                     |            |                    |  |  |  |  |
|     | Items per page: 600 ≛ Export ≛ Import Displaying 1 - 600 of 693 |     |           |            |             |                     |            |                    |  |  |  |  |
|     |                                                                 |     |           | New Save   | Delete      | Reset Track S       | Selected - |                    |  |  |  |  |

## Now your Asset is connected to your ticket.

|                        |                                        |    | 1.57               | 0.000  | contra a contra a | <br>C                   | -    |
|------------------------|----------------------------------------|----|--------------------|--------|-------------------|-------------------------|------|
| cket List New Ticket   | My Tickets                             |    |                    |        |                   | <br>Velcome SD1@knoxscl | nool |
| Help Desk New Req      | uest                                   |    |                    |        |                   |                         |      |
| Verview                |                                        |    |                    |        |                   |                         |      |
| Instructions           |                                        |    |                    |        |                   |                         |      |
| Please complete the fo | llowing form to submit your IT ticket. |    |                    |        |                   |                         |      |
| Ticket Details         |                                        |    |                    |        |                   |                         |      |
| Work Type:             | Choose                                 | ~  | Description:       |        |                   |                         |      |
| On Behalf Of:          | Start typing                           | ~  |                    |        |                   |                         |      |
| ocation:               | Choose                                 | ~  |                    |        |                   |                         |      |
| Room:                  |                                        |    |                    |        |                   |                         |      |
| nventory Asset:        | KCS00215Mu                             | 00 |                    |        |                   |                         |      |
|                        |                                        |    | Damages:           | Choose |                   |                         | ~    |
|                        |                                        |    | Hardware Failures: | Choose |                   |                         | *    |
|                        |                                        |    | Software Issues:   | Choose |                   |                         | ~    |

Make the appropriate selection in either Damages, Hardware Failures or Software Issues.

| Damages:           | Choose                             | × |
|--------------------|------------------------------------|---|
|                    |                                    |   |
| Hardware Failures: |                                    | Y |
| Software Issues:   | Failure Battery                    |   |
|                    | Failure Blown Bulb                 |   |
|                    | Failure Gable                      |   |
|                    | Failure Camera                     |   |
|                    | Failure Device Not Charging        |   |
|                    | Failure Hand Drive                 |   |
|                    | Failure Headphone Jack Not working |   |
|                    | Fallure lovis Pen                  |   |
|                    | Failure Logic Board                |   |
|                    | Failure Memory                     |   |
|                    | Failure Network Drop               |   |
|                    | Failure No Sound                   |   |
|                    | Failure Drive Supply               |   |
|                    |                                    |   |
|                    |                                    |   |
|                    |                                    |   |
| Damages:           |                                    | ~ |
| Hardware Failures: | Damage Cable                       | 1 |
| nardware randres.  | Damage Charging Port               |   |
| Software Issues:   | Damage Chromebook Plastics         |   |
|                    | Damage Glass                       |   |
|                    | Damage Head Phone Jack             |   |
|                    | Damage Hinge                       |   |
|                    | Damage Home Button                 |   |
|                    | Damage Keyboard                    |   |
|                    | Damage LCD                         |   |
|                    | Damage Liquid Spill                |   |
|                    | Damage Topcase                     |   |
|                    | Damage iPad Bent                   |   |
|                    | Damaged Clutch Cover               |   |
|                    | Damaged Trackpad                   |   |
|                    |                                    |   |
|                    |                                    |   |
| Damages:           | Choose                             | * |
| Hardware Failures: | Choose                             | * |
| Software Issues:   |                                    | × |
|                    | AD Login Issue                     |   |
|                    | AD Misc Issue                      |   |
|                    | Bootup Issues                      |   |
|                    | Data Recovery Issue                |   |
|                    | Email Office 365 Issue             |   |
|                    | Google Suite Issue                 |   |
|                    | OS/Imaging Issue                   |   |
|                    | Solf Sonico Issue                  |   |
|                    | Software Duch Bequeet              |   |
|                    |                                    |   |
|                    | resury soltware issue              |   |
|                    | TIVITE                             |   |

## When finished, click Create Ticket button at the bottom.

| KCS KNOX COUNTY SCHOOLS Help D        | Desk Insight                  |                    | Search                                        | Home      | Help Logou   | t -Select Product      |           |
|---------------------------------------|-------------------------------|--------------------|-----------------------------------------------|-----------|--------------|------------------------|-----------|
| Ticket List New Ticket My Tickets     |                               |                    |                                               |           | Welcome      | kellie.edington@knoxsc | hools.org |
| 😸 Help Desk New Request               |                               |                    |                                               |           |              |                        | 53        |
| Overview                              |                               |                    |                                               |           |              |                        |           |
| ^ Instructions                        |                               |                    |                                               |           |              |                        |           |
| Please complete the following form to | submit your IT ticket.        |                    |                                               |           |              |                        |           |
| ^ Ticket Details                      |                               |                    |                                               |           |              |                        |           |
| Work Type:                            | Apple Laptop                  | Description:       | My laptop will not turn on. Asset Tag KCS 020 | 015, SN:C | 1MQP0FUDV30  | 6                      |           |
| On Behalf Of:                         | Start typing                  |                    |                                               | OFD AD D  |              |                        |           |
| Location:                             | Cedar Bluff Elementary School |                    | A.L. LOTTS ON TUES, THUR.                     | GEDAH B   | LUFF ELEM ON | MON, WED, PHI AND A    | 45 I      |
| Room:                                 | 101                           |                    |                                               |           |              |                        |           |
| Inventory Asset:                      | 00                            | C                  |                                               |           |              |                        |           |
|                                       |                               | Damages:           | Choose                                        |           |              |                        | *         |
|                                       |                               | Hardware Failures: | Failure Power Supply                          |           |              |                        | ~         |
|                                       |                               | Software Issues    | Choose                                        |           |              |                        | ~         |
|                                       |                               |                    |                                               |           |              |                        |           |
|                                       | Create T                      | icket Reset        |                                               |           |              |                        |           |